## クラウドバックアップサービス インストールガイド

第6.0版

2024 年 11 月 18 日 株式会社大塚商会

### - 目次 -

| 1 | はじ  | うめに             | .2  |
|---|-----|-----------------|-----|
| 2 | 事育  | 前準備             | . 3 |
|   | 2.1 | 動作環境の確認         | . 3 |
|   | 2.2 | アカウントの確認        | . 3 |
| 3 | クラ  | ライアントツールのインストール | .4  |
| 4 | お問  | 引い合わせ先          | .8  |

- ・本書の内容の一部または全部を無断転載することは禁止されています。
- ・本書の内容の複製または改変などを当社の許可なく行うことは禁止されています。
- ・本書の内容に関しては、将来予告なく変更することがあります。
- ・本サービスをご利用されたことにより引き起こされた損害、あるいは予測できない原因に起因するいか なる損害に対しても、当社は一切責任を負わないものとします。
- ・本書に記載されている社名および商品名は、各社の商標または登録商標です。

本書は 2024 年 11 月時点での情報を元に作成しています。 お客様マイページから、最新の「インストールガイド」をダウンロードできます。 クラウドバックアップサービス | お客様マイページ | 大塚商会

## 1 はじめに

このたびは、弊社サービスをお申し込みいただき、誠にありがとうございます。

本書は「クラウドバックアップサービス」(以下本サービス)を利用するためのクライアン トツールのインストール方法をご説明しています。

※本書では Windows10 の画面を使用してご説明しておりますが Windows 11 でも同様の 手順で作業を実施することができます。

## 2 事前準備

本章では、クライアントツールのインストールを行う前に必要な「動作環境の確認」と「ア カウントの準備」について説明しています。

## 2.1 動作環境の確認

対象のマシンがクライアントツールを動作させるための要件を満たしていることを確認します。要件は下記「**表 2-1-1~3」**に記載します。

| 種別                         | 要件                                |
|----------------------------|-----------------------------------|
| 対応 OS                      | Windows 10                        |
|                            | Windows 11                        |
|                            | いずれも日本語版のみ                        |
| その他                        | Microsoft NET Framowork 4 5 2 N F |
| ※クライアントツールのインストール時に一緒にインスト | SOL Server 2019 Express Local DB  |
| ールされます                     | SQL Server 2019 Express Local DD  |

#### 表 2-1-1. ソフトウェア要件

#### 表 2-1-2. ハードウェア推奨要件

| 種別       | 要件                                   |
|----------|--------------------------------------|
| CPU      | インテル Core i プロセッサまたは同等性              |
|          | 能を持つ、64bit プロセッサ                     |
|          | ※ARM ベースの Surface デバイスでは             |
|          | 動作しません。                              |
| メモリ      | 1GB以上                                |
| HDD 空き容量 | クライアントツール:10MB                       |
|          | Microsoft .NET Framework : 4.5GB     |
|          | SQL Server 2019 Express Local DB:1GB |

#### 表 2-1-3. ネットワーク要件

| 種別        | 要件                |
|-----------|-------------------|
| インターネット回線 | 100Mbps 以上の光回線を推奨 |

#### 2.2 アカウントの確認

設定に必要となるアカウントを準備します。必要なアカウントは下記「**表 2-2」**の通りで す。

# 種別 要件 マシンの管理者ユーザーID、パスワード インストール作業には、インストール対象 マシンの管理者権限が必要です。

#### 表 2-2. 設定に必要となるアカウント情報

## 3 クライアントツールのインストール

本章では、対象マシンへのクライアントツールのインストール方法について説明しています。

## く クライアントツールのインストール時に再起動が必要な場合がありますので ご注意ください。

| お客様マイ<br><u>https://m</u> y | ページ クラウドバックアップページ<br>/page.otsuka-shokai.co.jp/cloudbackup                                                                                                    | 1.<br>クライアントツールをインストールするマ<br>シン上で Web ブラウザを起動し、お客様マ<br>イページ(左記 URL)へアクセスします。                                |
|-----------------------------|----------------------------------------------------------------------------------------------------|----------------------------------------------------------------------------------------------------|
|                             | ・セルート         ・セルー         日本         ビルード         日本         日本                                                                                                    | <b>2.</b><br>画面下部の「クライアントツール」ボタン<br>をクリックします。                                                               |
| 5                           | Internet Explorer  CloudBackupInstaller.zip で行う操作を選んでください。  MX: 2.91 MB  H1: cloudbackuptest01.blob.core.windows.net   聞((Q)  アイルは目動保存されません。                                                                                                    | 3.<br>ファイルのダウンロード画面が表示されま<br>す。このファイルを任意の場所に保存しま<br>す。<br>※ご利用の OS やブラウザによって画面が<br>異なる場合がありますのでご注意くださ<br>い。 |
|                             | EID:06/9-9%         90:0-F         0           RR         BR         Image: Condense spectra with the spectra with the spectr | 4.<br>ダウンロードしたファイルを右クリック<br>し、「すべて展開」をクリックします。                                                              |

| ▼ ● 重 圧縮 (ZIP 形式) フォルダーの原間<br>展開先の選択とファイルの展開<br>ファイルを下のフホルターに発展する(E):<br>「全ななのます Aucodat Unicestopy Reference 参照(E)<br>受売了時に開発されたファイルを表示する(E) ■ 展現(E) キャンセル・                                                                                                    | 5.<br>「展開」ボタンをクリックします。                                                                                                    |
|----------------------------------------------------------------------------------------------------|----------------------------------------------------------------------------------------------------|
| 2760     R×A     R#     R# | <ul> <li>6.<br/>展開されたフォルダを開きます。<br/>実行するインストーラはユーザーIDによ<br/>り異なります。</li> <li>◆IDが「PC」「PS」「PT」「PB」で始まる<br/>場合:「CloudBackupInstaller. exe」<br/>を実行します。</li> <li>◆IDが「FP」「FT」「FB」で始まる<br/>場合:「CloudBackupInstallerEx. exe」<br/>を実行します。</li> </ul> |
| 聞いているファイル・セキュリティの雪告 <ul></ul>                                                                                                    | ※お使いの環境によって、左記のような警告メッセージが表示される場合がありますが、「実行」をクリックしてください。                                                                                                    |
| インストールの確認 × クラウドバックアップサービスをインストールしますか? はい(Y) いいえ(N)                                                                                                    | <b>7.</b><br>「はい」をクリックします。                                                                                                    |
| インストール結果 ×<br>i SQL Server Express 2019 LocalDBに必用な必須コンポーネントのインス<br>トールを開始します。                                                                                                    | 8.<br>必要なモジュールがインストールされてい<br>ない場合は、左記のような画面が表示され<br>ます。「OK」ボタンを押します。                                                                                                    |

| ₩ Microsoft SQL Server 2019 LocalDB ×                                                                                                    | 9.                                                                                     |
|----------------------------------------------------------------------------------------------------|----------------------------------------------------------------------------------------|
| SQL Server 2019 LocalDB のインストールウィザードへ                                                                                                    | 必要なモジュールのインストールが開始さ                                                                    |
| ようこそ                                                                                                    |                                                                                        |
|                                                                                                    | 【はする】次へ」をクリックします。                                                                      |
| このセットアップでは、SQL Server 2019 LocalDB のインストール、変更、                                                                                                    |                                                                                        |
| および削除を行うことができます。続行する(こは、[5へ] をクリックしてくださ<br>(い。                                                                                                    |                                                                                        |
|                                                                                                    |                                                                                        |
| 警告:この製品は、日本国著作権法および国際条約により保護されて                                                                                                    |                                                                                        |
| (Tata)                                                                                                    |                                                                                        |
|                                                                                                    |                                                                                        |
|                                                                                                    |                                                                                        |
|                                                                                                    |                                                                                        |
|                                                                                                    |                                                                                        |
| < 戻る(B) 次へ(N) > キャンセル(C)                                                                                                    |                                                                                        |
|                                                                                                    | 1.0                                                                                    |
| Microsoft SQL Server 2019 LocalDB X                                                                                                    | 10.                                                                                    |
| 使用許諾契約書                                                                                                    | 「同意する」を選択し、「次へ」をクリック                                                                   |
| 以下の使用評論契約書をよくお読みくたさい。                                                                                                    | します                                                                                    |
|                                                                                                    |                                                                                        |
| マイクロソフト ソフトウェア ライセンス条項                                                                                                    |                                                                                        |
| MICROSOFT SQL SERVER 2019 LOCALDB                                                                                                    |                                                                                        |
| マイクロソフト ソフトウェア ライセンス条項(以下、「本ライセンス条項」といいます)                                                                                                    |                                                                                        |
| は、お客様と Microsoft Corporation (またはお客様の所在地に応じた関連会社。<br>以下、「マイクロソフト」といいます)との契約を構成します。以下のライヤンス条項を                                                                                                    |                                                                                        |
| お読みください。本ライセンス条項は、上記のソフトウェアおよびソフトウェアが記録                                                                                                    |                                                                                        |
| されたメディア(以下総称して「本ソフトウェア」といいます)に適用されます。また、   ホニィャンフタ頃けホッフトウェアに関連する下記フィクロ・フト魁島にも適用される 🎽                                                                                                    |                                                                                        |
| <ul> <li>回意する(A)</li> </ul>                                                                                                    |                                                                                        |
| ○ 同意しない(D)                                                                                                    |                                                                                        |
|                                                                                                    |                                                                                        |
| < 戻る(B) 次へ(N) > キャンセル(C)                                                                                                    |                                                                                        |
|                                                                                                    |                                                                                        |
| Microsoft SOL Server 2010 LocaDP                                                                                                    | 11                                                                                     |
| Microsoft SQL Server 2019 LocalDB     X     To REJ (いてしたしの単体会て                                                                                                    | 11.                                                                                    |
| ✓ Microsoft SQL Server 2019 LocalDB     ✓ <b>プログラム インストールの準備完了</b> インストールを開始する準備ができました。                                                                                                    | <b>11.</b><br>「インストール」をクリックします。                                                        |
| Microsoft SQL Server 2019 LocalDB                                                                                                    | <b>11.</b><br>「インストール」をクリックします。                                                        |
| Microsoft SQL Server 2019 LocalDB     アログラム インストールの準備完了     インストールを開始する準備ができました。     インストールを開始するには、[インストール]をクリックしてください。                                                                                                    | <b>11.</b><br>「インストール」をクリックします。                                                        |
| <ul> <li>✓ Microsoft SQL Server 2019 LocalDB</li> <li>✓ フログラム インストールの準備完了</li> <li>インストールを開始する準備ができました。</li> <li>インストールを開始するには、[インストール]をクリックしてください。</li> <li>インストール設定を確認または変更するには、[戻る]をクリックしてください。セットアップを終了する</li> </ul>                                                                                                    | <b>11.</b><br>「インストール」をクリックします。                                                        |
| <ul> <li></li></ul>                                                                                                    | <b>11.</b><br>「インストール」をクリックします。                                                        |
| <ul> <li>Microsoft SQL Server 2019 LocalDB</li> <li>プログラムインストールの準備完了</li> <li>インストールを開始する準備ができました。</li> <li>インストールを開始するには、[インストール]をグリックしてください。</li> <li>インストール設定を確認または変更するには、[戻る]をグリックしてください。セットアップを終了する<br/>には、[キャンセル]をグリックしてください。</li> </ul>                                                                                                    | <b>11.</b><br>「インストール」をクリックします。                                                        |
| <ul> <li>Microsoft SQL Server 2019 LocalD8</li> <li>プログラムインストールの準備完了<br/>インストールを開始する準備ができました。</li> <li>インストールを開始するには、[インストール]をクリックしてください。</li> <li>インストール設定を確認または変更するには、[戻る]をグリックしてください。セットアップを終了する<br/>には、[キャンセル]をクリックしてください。</li> </ul>                                                                                                    | <b>11.</b><br>「インストール」をクリックします。                                                        |
| <ul> <li>Microsoft SQL Server 2019 LocalD8</li> <li>プログラムインストールの準備完了</li> <li>インストールを開始する準備ができました。</li> <li>インストールを開始するには、[インストール]をクリックしてください。</li> <li>インストール設定を確認または実更するには、[戻る]をクリックしてください。セットアップを終了する<br/>には、[キャンセル]をクリックしてください。</li> </ul>                                                                                                    | <b>11.</b><br>「インストール」をクリックします。                                                        |
| <ul> <li>Microsoft SQL Server 2019 LocalD8</li> <li>プログラムインストールの準備完了<br/>インストールを開始する準備ができました。</li> <li>インストールを開始するには、[インストール]をクリックしてください。</li> <li>インストール設定を確認または実更するには、[戻る]をクリックしてください。セットアップを終了する<br/>には、[キャンセル]をクリックしてください。</li> </ul>                                                                                                    | <b>11.</b><br>「インストール」をクリックします。                                                        |
| <ul> <li>Microsoft SQL Server 2019 LocalD8</li> <li>プログラムインストールの準備完了<br/>インストールを開始する準備ができました。</li> <li>インストールを開始するには、[インストール]をクリックしてください。</li> <li>インストール設定を確認または変更するには、[戻る]をクリックしてください。セットアップを終了する<br/>には、[キャンセル]をクリックしてください。</li> </ul>                                                                                                    | <b>11.</b><br>「インストール」をクリックします。                                                        |
| <ul> <li>Microsoft SQL Server 2019 LocalD8</li> <li>プログラム インストールの準備完了<br/>インストールを開始する準備ができました。</li> <li>インストールを開始するには、[インストール] をクリックしてください。</li> <li>インストール設定を確認または変更するには、[戻る] をクリックしてください。セットアップを終了する<br/>には、[キャンセル] をクリックしてください。</li> </ul>                                                                                                    | <b>11.</b><br>「インストール」をクリックします。                                                        |
| Microsoft SQL Server 2019 LocalDB                                                                                                    | <b>11.</b><br>「インストール」をクリックします。                                                        |
| Microsoft SQL Server 2019 LocalDB     プログラム インストールの準備完了     インストールを開始する準備ができました。     インストールを開始するには、[インストール]をクリックしてください。     インストール設定を確認または変更するには、[戻る]をクリックしてください。セットアップを終了する     には、[キャンセル]をクリックしてください。                                                                                                    | <b>11.</b><br>「インストール」をクリックします。                                                        |
| <ul> <li>✓ Microsoft SQL Server 2019 LocaIDB</li> <li>✓ フログラム インストールの準備完了</li> <li>インストールを開始する準備ができました。</li> <li>インストールを開始するには、[インストール]をクリックしてください。</li> <li>インストール設定を確認または変更するには、[戻る]をクリックしてください。 セットアップを終了する</li> <li>(こは、[キャンセル]をクリックしてください。</li> <li>&lt; 戻る(p)</li> <li>インストール(t)</li> <li>キャンセル(c)</li> <li>✓ Microsoft SQL Server 2019 LocaIDB</li> <li>×</li> </ul>                                                                                                    | 11.<br>「インストール」をクリックします。 12.                                                           |
| Microsoft SQL Server 2019 LocalD8     アログラム インストールの準備完了     インストールを開始する準備ができました。     インストールを開始するには、[インストール]をクリックしてください。     インストール設定を確認または変更するには、[戻る]をクリックしてください。     インストール設定を確認または変更するには、[戻る]をクリックしてください。セットアップを終了する     には、[キャンセル]をクリックしてください。     マ展る(6)     インストール(1)     キャンセル(C)     Microsoft SQL Server 2019 LocalD8     ×     SQL Server 2019 LocalD8     のインストールの完了                                                                                                    | <ul> <li>11.</li> <li>「インストール」をクリックします。</li> <li>12.</li> <li>「完了」をクリックします。</li> </ul> |
| Microsoft SQL Server 2019 LocalD8     ア     プログラム インストールの準備完了     インストールを開始する準備ができました。     インストールを開始するには、「インストール」をクリックしてください。     インストールを開始するには、「インストール」をクリックしてください。     インストール設定を確認または変更するには、「戻る」をクリックしてください。     セットアップを終了する     には、「キャンセル」をクリックしてください。     マ医る(8)     インストール(1)     キャンセル(C)     Microsoft SQL Server 2019 LocalD8     ×     SQL Server 2019 LocalD8     のインストールの完了                                                                                                    | <ul> <li>11.</li> <li>「インストール」をクリックします。</li> <li>12.</li> <li>「完了」をクリックします。</li> </ul> |
| <ul> <li>✓ Microsoft SQL Server 2019 LocalD8</li> <li>✓ フロヴラム インストールの準備完了<br/>インストールを開始する/準備ができました。</li> <li>インストールを開始する/には、[インストール]をクリックしてください。</li> <li>インストール設定を確認または変更する(こは、[戻る]をクリックしてください。セットアップを終了する<br/>(こは、[キャンセル]をクリックしてください。</li> <li></li> <li></li> <l< th=""><th><ul> <li>11.</li> <li>「インストール」をクリックします。</li> <li>12.</li> <li>「完了」をクリックします。</li> </ul></th></l<></ul> | <ul> <li>11.</li> <li>「インストール」をクリックします。</li> <li>12.</li> <li>「完了」をクリックします。</li> </ul> |
| Microsoft SQL Server 2019 LocalD8                                                                                                    | <ul> <li>11.</li> <li>「インストール」をクリックします。</li> <li>12.</li> <li>「完了」をクリックします。</li> </ul> |
| <ul> <li>✓ Microsoft SQL Server 2019 LocalD8</li> <li>✓ フログラム インストールの準備完了<br/>インストールを開始する準備ができました。</li> <li>インストールを開始するには、[インストール]をクリックしてください。</li> <li>インストールを開始するには、[インストール]をクリックしてください。</li> <li>インストール設定を確認または変更するには、[戻る]をクリックしてください。セットアップを終了する<br/>(こは、[キャンセル]をクリックしてください。</li> <li></li> <li></li></ul>                                                                                                    | <ul> <li>11.</li> <li>「インストール」をクリックします。</li> <li>12.</li> <li>「完了」をクリックします。</li> </ul> |
| <ul> <li>✓ Microsoft SQL Server 2019 LocalD8</li> <li>✓ フロブラム インストールの準備完了<br/>インストールを開始する準備ができました。</li> <li>インストールを開始するには、[インストール]をクリックしてください。</li> <li>インストールを開始するには、[インストール]をクリックしてください。</li> <li>インストール設定を確認または実更するには、[戻る]をクリックしてください。セットアップを終了する<br/>(こは、[キャンセル]をクリックしてください。</li> <li></li> <li></li></ul>                                                                                                    | <ul> <li>11.</li> <li>「インストール」をクリックします。</li> <li>12.</li> <li>「完了」をクリックします。</li> </ul> |
| <ul> <li>✓ Microsoft SQL Server 2019 LocalD8</li> <li>✓ フロヴラム インストールの準備完了<br/>インストールを開始する準備ができました。</li> <li>インストールを開始するには、[インストール]をクリックしてください。</li> <li>インストールを開始するには、[インストール]をクリックしてください。</li> <li>インストール設定を確認または実更するには、[戻る]をクリックしてください。セットアップを終了する<br/>(こは、[キャンセル]をクリックしてください。</li> <li></li> <li></li></ul>                                                                                                    | <ul> <li>11.</li> <li>「インストール」をクリックします。</li> <li>12.</li> <li>「完了」をクリックします。</li> </ul> |
| <ul> <li>✓ Microsoft SQL Server 2019 LocalD8</li> <li>✓ コウラム インストールの準備完了<br/>インストールを開始するには、[インストール]をクリックしてください。</li> <li>インストールを開始するには、[インストール]をクリックしてください。</li> <li>インストールを開始するには、[インストール]をクリックしてください。</li> <li>インストールを開始するには、[インストール]をクリックしてください。</li> <li>インストールを開始するには、[インストール]をクリックしてください。</li> <li>インストールを開始するには、[尺3]をクリックしてください。</li> <li>インストール設定を確認または実更するには、[戻3]をクリックしてください。</li> <li>マストールを開始するには、[インストール]をクリックしてください。</li> <li>マストールを開始するには、[インストール]をクリックしてください。</li> <li>マストールを開始するには、[インストール]をクリックしてください。</li> <li>マンストールのするに、「東3]をクリックしてください。</li> <li>マストールの完了</li> <li>SQL Server 2019 LocalD8 を正常にインストールしました。<br/>(元7)をクリックしていたさい。</li> </ul>                                                                                                    | <ul> <li>11.</li> <li>「インストール」をクリックします。</li> <li>12.</li> <li>「完了」をクリックします。</li> </ul> |
| <ul> <li>✓ Microsoft SQL Server 2019 LocalD8</li> <li>✓ コウラム インストールの準備完了<br/>インストールを開始するには、[インストール]をクリックしてください。</li> <li>インストールを開始するには、[インストール]をクリックしてください。</li> <li>インストール設定を確認または実更するには、[戻る]をクリックしてください。セットアップを終了する<br/>には、[キャンセル]をクリックしてください。</li> <li></li> <li><th><ul> <li>11. 「インストール」をクリックします。</li> <li>12. 「完了」をクリックします。</li> </ul></th></li></ul>                          | <ul> <li>11. 「インストール」をクリックします。</li> <li>12. 「完了」をクリックします。</li> </ul>                   |
| <ul> <li>✓ Microsoft SQL Server 2019 LocalD8</li> <li>✓ コウラム インストールの準備完了<br/>インストールを開始するには、[インストール] をクリックしてください。</li> <li>インストールを開始するには、[インストール] をクリックしてください。</li> <li>インストール設定を確認または実更するには、[戻る] をクリックしてください。セットアップを終了する<br/>には、[キャンセル] をクリックしてください。</li> <li>✓ 戻る(8) インストール(1) キャンセル(c)</li> <li>✓ ● Microsoft SQL Server 2019 LocalD8</li> <li>✓ SQL Server 2019 LocalD8 を正常にインストールの完了</li> <li>SQL Server 2019 LocalD8 を正常にインストールしました。<br/>(元 ) をクリックしてください。</li> </ul>                                                                                                    | <ul> <li>11. 「インストール」をクリックします。</li> <li>12. 「完了」をクリックします。</li> </ul>                   |
| <ul> <li>Microsoft SQL Server 2019 LocalD8</li> <li>プロブラム インストールの準備完了<br/>インストールを開始するには、[インストール] をクリックしてください。</li> <li>インストールを開始するには、[インストール] をクリックしてください。</li> <li>インストール設定を確認去たは変更するには、[戻る] をクリックしてください。セットアップを終了する<br/>には、[キャンセル] をクリックしてください。</li> <li>マ原る(8) インストール(1) キャンセル(c)</li> <li>Microsoft SQL Server 2019 LocalD8</li> <li>SQL Server 2019 LocalD8 のインストールの完了</li> <li>SQL Server 2019 LocalD8 を正常にインストールしました。<br/>(元 7) をクリックしてください。</li> </ul>                                                                                                    | <ul> <li>11. 「インストール」をクリックします。</li> <li>12. 「完了」をクリックします。</li> </ul>                   |
| <ul> <li>✓ Microsoft SQL Server 2019 LocalD8</li> <li>✓ フロブラム インストールの準備完了<br/>インストールを開始するには、[インストール] をクリックしてください。</li> <li>インストールを開始するには、[インストール] をクリックしてください。</li> <li>インストールを開始するには、[インストール] をクリックしてください。</li> <li>インストール設定を確認去たは変更するには、[戻る] をクリックしてください。セットアップを終了する<br/>には、[キャンセル] をクリックしてください。</li> <li>✓ 反ち(B) インストール(I) キャンセル(C)</li> <li>✓ Microsoft SQL Server 2019 LocalD8</li> <li>✓ SQL Server 2019 LocalD8 のインストールの完了</li> <li>SQL Server 2019 LocalD8 を正常にインストールしました。<br/>(元 7) をクリックしてください。</li> </ul>                                                                                                    | <b>11.</b><br>「インストール」をクリックします。<br><b>12.</b><br>「完了」をクリックします。                         |
| Microsoft SQL Server 2019 LocalD8 <b>ノロヴラム インストールの準備完了</b> インストールを開始するには、[インストール] をクリックしてください。 インストールを開始するには、[インストール] をクリックしてください。 インストール設定を確認去たは変更するには、[戻る] をクリックしてください。セットアップを終了する (こは、[キャンセル] をクリックしてください。 <b>冬夏る(8)</b> インストール(1) キャンセル(C) Microsoft SQL Server 2019 LocalD8 <b>SQL Server 2019 LocalD8 のインストールの完了</b> SQL Server 2019 LocalD8 を正常にインストールしました。 (元) をクリックしてください。 <b>メ SQL Server 2019 LocalD8 を正常にインストールしました。</b> (元) たりックしてください。 <b>メ メ メ メ メ メ メ メ メ メ メ メ メ メ メ メ メ メ メ メ メ メ メ メ メ メ メ メ メ メ メ メ メ メ メ メ メ メ メ メ メ メ メ メ メ メ メ メ メ メ メ メ メ メ メ メ メ メ メ メ メ メ メ メ メ メ メ メ メ メ メ メ メ メ メ メ メ メ メ メ メ メ メ メ メ メ メ メ メ メ メ メ メ メ メ メ メ メ メ メ メ メ メ メ メ メ メ メ メ メ メ メ メ メ メ メ メ メ メ メ メ メ メ メ メ メ メ メ メ メ メ メ メ メ メ メ メ メ メ メ</b>                                                                                                    | <b>11.</b><br>「インストール」をクリックします。<br><b>12.</b><br>「完了」をクリックします。                         |

| 🛃 CloudBackupEx — 🗆 X                                                                                                    | 13.                                                                                                    |  |
|----------------------------------------------------------------------------------------------------|----------------------------------------------------------------------------------------------------|--|
| CloudBackupEx セットアップ ウィザードへようこそ                                                                                                    | クライアントツールの Web インストーラ                                                                                   |  |
| インストーラーは クライントツール をコンピューター上にインストールするために必要な手順を<br>示します。                                                                                                    | が起動します。「次へ」をクリックします。                                                                                    |  |
| この製品は、著作欄に関する法律および国際条約により保護されています。この製品の全部」                                                                                                    |                                                                                                    |  |
| または一部を無助で複製したり、無助で複製物を頒布すると、著作権の侵害となりますのでご<br>注意ください。                                                                                                    |                                                                                                    |  |
| < 良る(E) 次へ(N) > キャンセル                                                                                                    |                                                                                                    |  |
| GloudBackupEx − □ ×                                                                                                    | 14.                                                                                                    |  |
| インストールの確認                                                                                                    | - ···<br>インストールの確認画面が表示されます。<br>「次へ」をクリックします。                                                           |  |
| CloudBackupEx をインストールする準備ができました。<br>[次へ]をクリックしてインストールを開始してください。                                                                                             |                                                                                                    |  |
| < 戻る(B)                                                                                                    |                                                                                                    |  |
| Windows ELE-SC EV. MRXBellsU.<br>Manage Sequences URBARING 77008841942. Let. CO7704811942. IX - CO88080C3<br>URBARING 1000000000000000000000000000000000000 | *注意<br>Windows SmartScreen の機能により、左<br>記の画面が表示される場合があります。<br>この画面が表示された場合は「詳細情報」<br>をクリックし、さらに表示される「実行」 |  |
| Windows によって PC が存在されました<br>Windows Subartows SUBBAR NO.97760884981.J.B.C. COTTARITIES. NC SUBBARCS<br>National Control                                     | をクリックすると、インストールが続行し<br>ます。                                                                              |  |
| B272, Statistics<br>772 Conductiventitics:                                                                                                    |                                                                                                    |  |
| 🛃 CloudBackupEx — 🗆 X                                                                                                    | 15.                                                                                                    |  |
| インストールが完了しました。                                                                                                    | 正常にインストールされると、完了画面が<br>表示されます。「閉じる」をクリックし終了                                                             |  |
| CloudBackupEx は正しくインストールされました。<br>終了するには、【開じる】をクリックしてください。                                                                                                  | します。                                                                                                    |  |
|                                                                                                    |                                                                                                    |  |
| Windows Update で、NET Framework の重要な更新があるかどうかを確認してください。                                                                                                    |                                                                                                    |  |
| < 戻る(B) 開しる(C) キャンセル                                                                                                    |                                                                                                    |  |
| 以上でクライアントツールのインストールは                                                                                                    | 完了です。                                                                                                   |  |
| <b>引き続き「クラウドバックアップサービス ご利用ガイド」を参照し、バックアップ設定を</b>                                                                                                    |                                                                                                    |  |

## 4 お問い合わせ先

本書、および、サービス全般に関するお問い合わせ先は、お申し込み時にお届けする「登録完了のお知らせ」をご確認ください。